## Homebound screen in Point of Care

You may need to complete the following as a one-time setup in order to use this Homebound screen in the assessment.

From Barnestorm Office go to the **Codes** screen > **Security** > **Global Setting** > **POC** and change **0755** to **True**.

You also may want to go under **Codes** > **POC Codes** > **Assess Forms** and add **Homebound** to the list of Screen Names so that you can assign disciplines.

- 1. Select an available ID from the first column to the left
- 2. Key in the Screen Name at the top as Homebound (exactly that way)
- 3. Select which disciplines should have access to the screen
- 4. Click on Save

For Home Health patients, the **Homebound** screen will show up under the required tab. Criteria 1 and 2a/b will be required on OASIS assessment types.

## Criteria 1

Each category will have a drop-down box to select from. When you check a box, additional options will appear to the right.

Because of illness or injury has a few rules in place:

- If the patient does not have an ICD History or a 485 entered, there will not be an option for the POC user to select ICD codes. The "Show ICDs" button is not available for the user to click on. The only thing open for them at this time is a blank field named "Diagnosis" that is located next to the "Because of illness or injury" question.
- If the patient has a 485 created, but does not have ICD codes in the 485 The "Show ICDs" button is available for the user to click on. They will receive a message "This patient does not have a locked OASIS, so the current ICD codes have not been verified". When they click on OK to that message it shows a blank list where the ICD codes would be available for them to select from.
- If the patient has a 485 created with ICD codes, but 1) does not have an OASIS keyed; or 2) has an OASIS started but not locked and exported The "Show ICDs" button is available for the user to click on. They will receive a message "This patient does not have a locked OASIS, so the current ICD codes have not been verified". At this point it pulls up a list of ICD codes that have been keyed into the 485.
- Once the OASIS is in the locked and exported status, the POC user will no longer receive the warning message about "This patient does not have a locked OASIS, so the current ICD codes have not been verified". A list of ICD codes on the current 485 will appear.

**Pull from last visit:** This will pull the previous answers forward from the most recent visit for the discipline logged in. When you select this button a message appears asking if you are sure you want to overwrite your existing text with the previous visit's text. When you click on Yes to that message, a message will appear telling you exactly which visit note the data was pulled from. If there is not a previous entry to pull from a message will appear letting the user know.

| S Homebound Criteria S Homebound Status                                                                                                    |                                                                                                    |                          |  |  |  |  |
|----------------------------------------------------------------------------------------------------|----------------------------------------------------------------------------------------------------|--------------------------|--|--|--|--|
| Patient Is Homebound                                                                                                    | Pull from last SN visit                                                                                    |                          |  |  |  |  |
| 🛇 Criteria 1                                                                                                    |                                                                                                    |                          |  |  |  |  |
| Because of illness or injury                                                                                                    | у                                                                                                    |                          |  |  |  |  |
| Patient Requires Assistive Device for Mobility     Device: Quad Cane                                                                                                |                                                                                                    |                          |  |  |  |  |
| Patient Requires Special Transportation                                                                                                    |                                                                                                    |                          |  |  |  |  |
|                                                                                                    |                                                                                                    |                          |  |  |  |  |
| Lesuise lless is Medically                                                                                                    | Patient Requires the Assistance of Another Person to Leave nome Assistance: Stand-by assistance of another |                          |  |  |  |  |
| Leaving Home is Medically Contraindicated                                                                                                    |                                                                                                    |                          |  |  |  |  |
|                                                                                                    |                                                                                                    |                          |  |  |  |  |
| Criteria 2a - There mu                                                                                                    | ust exist a normal inability to lea                                                                        | ve the home              |  |  |  |  |
| Patient lacks range of mot                                                                                                    | Patient lacks range of motion and strength necessary for functional mobility                               |                          |  |  |  |  |
| Patient has restricted weight                                                                                                    | ght-bearing status                                                                                         |                          |  |  |  |  |
| Patient is unable to stair negotiate without assistance and has steps to exit the home                                                                              |                                                                                                    |                          |  |  |  |  |
| Patient is unable to stair ne                                                                                                    | egotiate with or without assistance and ha                                                                 | s steps to exit the nome |  |  |  |  |
| Patient is unable to ambula                                                                                                    | ne the long distance to exit the nome to that                                                              | insportation             |  |  |  |  |
| Patient is unable to ambula                                                                                                    | ate uneven surfaces curbs or sloping sur                                                                   | faces                    |  |  |  |  |
| Patient's dyspnea impedes their ability to ambulate beyond their home                                                                                               |                                                                                                    |                          |  |  |  |  |
| Patient has poor activity tolerance and requires oxygen to complete ADLs                                                                                            |                                                                                                    |                          |  |  |  |  |
| Patient is chair/bedbound and requires the assistance of 1-2 persons to pivot from bed to chair                                                                     |                                                                                                    |                          |  |  |  |  |
| Patient has decreased cognitive function; is unable to manage on his/her own outside the home                                                                       |                                                                                                    |                          |  |  |  |  |
| Patient requires verbal cues of another person to leave home due to psychological impairment                                                                        |                                                                                                    |                          |  |  |  |  |
| Patient has diagnosis of agoraphobia                                                                                                    |                                                                                                    |                          |  |  |  |  |
| Patient has vision impairment/legally blind and requires the assistance of another person to manage outside of the home                                             |                                                                                                    |                          |  |  |  |  |
| Patient has decreased range of motion, pain, status post surgery                                                                                                    |                                                                                                    |                          |  |  |  |  |
|                                                                                                    |                                                                                                    |                          |  |  |  |  |
| Criteria 2b - Leaving                                                                                                    | home must require a considerat                                                                             | ble and taxing effort    |  |  |  |  |
| Patient is dyspneic after ambulating 10-20 feet and requires frequent seated rest periods                                                                           |                                                                                                    |                          |  |  |  |  |
| Patient has increase weakness with inability to ambulate without frequent rest periods                                                                              |                                                                                                    |                          |  |  |  |  |
| Patient's ambulation is impeded due to moderate to severe pain  Patient's functional account of the test to the test is a bisk size for falls                       |                                                                                                    |                          |  |  |  |  |
| Patient's functional assessment scores indicate that he/she is a high risk for falls      Patient has cardiae/readiated a comparability with any activity and ACL = |                                                                                                    |                          |  |  |  |  |
| Patient has cardiac/respiratory decompensation with any activity and ADLs                                                                                           |                                                                                                    |                          |  |  |  |  |
| Patient has post-op pain and weakness status post-surgery      Definition                                                                                           |                                                                                                    |                          |  |  |  |  |
| Patient has significant to severe weakness following a hospital stay                                                                                                |                                                                                                    |                          |  |  |  |  |
| Patient has decreased sv                                                                                                    | Patient has decreased systemic strength, unsteady gait, poor activity tolerance, diminished endurance      |                          |  |  |  |  |
|                                                                                                    |                                                                                                    | ,                        |  |  |  |  |

## Copy the Homebound documentation into the Box 21 - 485

From the Visits / Assessments > Orders/Goals >Box 21 Orders screen you can select Pull from Homebound button to pull all information from the Homebound Criteria tab. \*\*\*This information will only pull if the "Patient is Homebound" checkbox is checked (on the Homebound Criteria screen). If the information on the Homebound screen has been updated, the button on Box 21 will be renamed to Update Homebound Data.

This can also be done from Barnestorm Office on the 485 screen.

| <ul> <li>Box 18/19/20: Func Limitati</li> <li>Box 12: Surgeries</li> </ul> | ions, Acty Permitted, Mental Status, F<br>ox 14: DME/Supplies 10 Box 15: | Prognosis 🚺 Box 21: Orders 🚺<br>Safety Measures 🕕 Box 16: Nutrit | Box 22: Goals 🛛 🕒 M2250<br>ion 🔹 0 Box 17: Allergies |
|----------------------------------------------------------------------------|--------------------------------------------------------------------------|------------------------------------------------------------------|------------------------------------------------------|
| ABG                                                                        | Copy from Last SN entry                                                  |                                                                  | <b>Build from Disciplines</b>                        |
| 50                                                                         | Pull from Homebound                                                      | Use Order/Goal Builder                                           | Copy from Last 485                                   |
|                                                                            |                                                                          | Next Cert                                                        | View 485 Calendar                                    |
|                                                                            |                                                                          |                                                                  |                                                      |

Homebound Status from assessment on 8/03/17

PATIENT IS HOMEBOUND

CRITERIA 1: The patient is confined to their home as evidenced by:Patient Requires Assistive Device for Mobility - Device: Quad Cane

Patient Requires the Assistance of Another Person to Leave Home - Assistance: Stand-by assistance of another

CRITERIA 2a - There exists a normal inability to leave the home as evidenced by:Patient is unable to ambulate uneven surfaces, curbs, or sloping surfaces, Patient has decreased cognitive function; is unable to manage on his/her own outside the home

CRITERIA 2b - Leaving home requires a considerable and taxing effort as evidenced by:Patient has edema in lower extremities that limits ambulation